## Consulta de Movimentação por Transação (CCESA670)

Esta documentação é válida para todas as versões do Consistem ERP.

## **Pré-Requisitos**

Não há.

## Acesso

Módulo: Entradas - Estoques

Grupo: Consultas de Movimentações de Estoque

## Visão Geral

Neste programa são informados os parâmetros para a consulta, por transação, das movimentações ocorridas.

| Campo                   | Descrição (os campos assinalados com '*' são de preenchimento obrigatório)                                     |
|-------------------------|----------------------------------------------------------------------------------------------------|
| Transação*              | Informar o código da transação para a consulta.                                                                |
|                         | Botão F7<br>Apresenta o programa Consulta de Transações de Estoque (CCESA610) para consulta e seleção.         |
| ltem*                   | Informar o código do item para a consulta, ou teclar "Enter" no campo em branco para considerar todos.         |
|                         | Botão F7<br>Apresenta o programa Consulta de Estruturação Itens do Estoque (CCCGI600) para consulta e seleção. |
| Período / Até*          | Informar as datas que determinam o início e o fim do período para a consulta.                                  |
| Grupo Item              | Selecionar o tipo do grupo de itens para a consulta.<br>As opções são:<br>Acabados<br>Materiais                |
| Colunas do<br>Grid      | Descrição                                                                                                    |
| ltem / Descrição        | Exibem o código e a descrição do item.                                                                         |
| Unidade                 | Exibe a unidade de medida do item.                                                                             |
| Quantidade              | Exibe a quantidade do item em estoque.                                                                         |
| Valor                   | Exibe o valor do item na movimentação de estoque.                                                              |
| Máscara do Item         | Exibe a máscara do item.                                                                                       |
| Peso Líquido            | Exibe o peso líquido do item.                                                                                  |
| Código reduzido<br>Item | Exibe o código reduzido do item.                                                                               |
| Estoque na Data<br>fim  | Exibe a quantidade disponível em estoque na data fim consultada.                                               |

| Observação | Exibe a observação referente ao lançamento de estoque cadastrada no programa Movimentação de Estoque (CCESA020).                                                                                                    |  |
|------------|----------------------------------------------------------------------------------------------------|--|
|            |                                                                                                    |  |
| Botão      | Descrição                                                                                                    |  |
| Consultar  | Exibe os dados da consulta conforme filtros informados.                                                                                                    |  |
| Limpar     | Limpa os dados da tela para nova consulta.                                                                                                    |  |
| Verifica   | Apresenta o programa Movimento de Transações (CCESA671) para visão detalhada dos dados.                                                                                                    |  |
|            | Importante<br>É possível consultar somente períodos compreendidos no mesmo mês.                                                                                                    |  |
| Resumo     | Apresenta o programa Resumo por Unidade (CCESA672) para visão dos dados por unidade.                                                                                                    |  |
| Lista      | Apresenta tela de seleção com as opções:<br><b>1 - Pelo Valor Unitário</b><br><b>2 - Pelo Preço Médio</b><br>Após seleção da opção, é apresentada tela de confirmação para emissão da listagem com os dados exibidos na consulta de<br>acordo com os filtros informados. |  |
| Fim        | Finaliza a consulta e retorna ao menu.                                                                                                    |  |

Atenção As descrições das principais funcionalidades do sistema estão disponíveis na documentação do Consistem ERP Componentes. A utilização incorreta deste programa pode ocasionar problemas no funcionamento do sistema e nas integrações entre módulos.

Exportar PDF

Esse conteúdo foi útil?

Sim Não